# Anleitungen Schritt-Für-Schritt

Softwarentwicklung

Modulname:

**Dynamische Webprogrammierung in PHP** 

# HINWEIS:

Dokumentenname = Schritt\_fuer\_Schritt\_Anleitungen\_PHP.odt

Stand: 3. Mai 2015

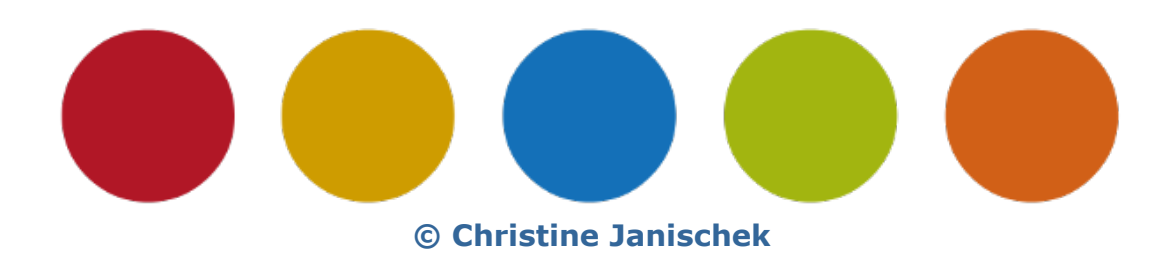

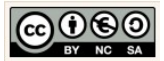

# Inhaltsverzeichnis

| 1 Einführung in PHP                                         | 3  |
|-------------------------------------------------------------|----|
| 2 Erstellen eines PHP-Grundgerüst                           | 6  |
| 3 Formulare mit PHP erstellen und auswerten                 | 10 |
| 4 Umsetzung informatischer Prinzipien im PHP-Quellcode      | 16 |
| 5 Praktische Konzepte der objektorientierten Programmierung | 23 |
| 6 Kontrollstrukturen                                        | 30 |

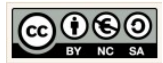

# **1** Einführung in PHP

Voraussetzung für die Entwicklung ist das Verzeichnis xampp auf dem Wechseldatenträger (USB-Stick im Wurzelverzeichnis, der ersten Ebene).

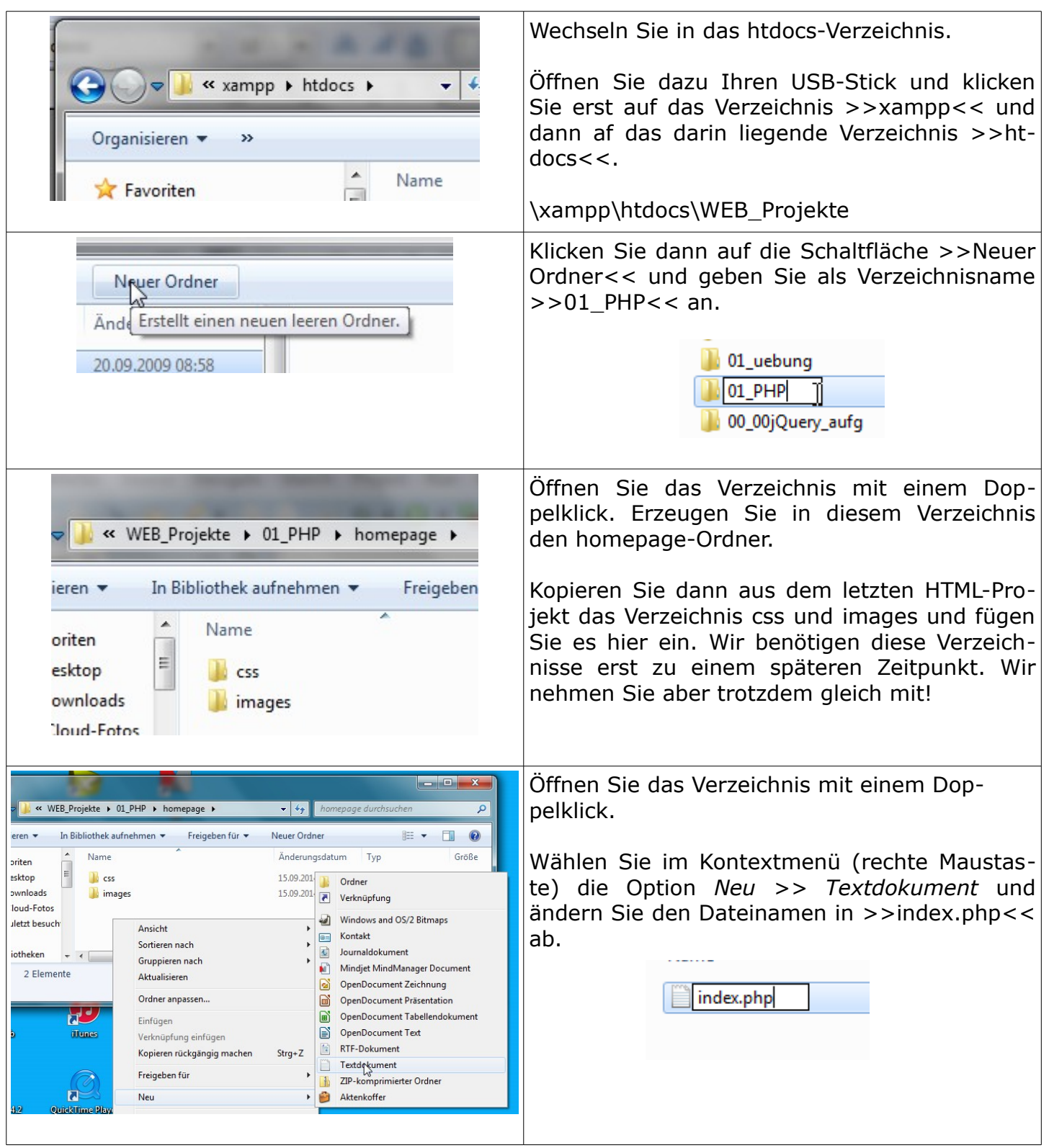

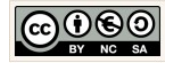

| Umbenennen<br>Wenn Sie die Dateinamenerweiterung ändern, wird die Datei möglicherweise unbrauchbar.<br>Möchten Sie sie trotzdem ändern?<br>Ja<br>Nein                                                                                                    | Bestätigen Sie die Nachfrage nach der Ände-<br>rung der Dateierweiterung mit einem Klick auf<br>die Schaltfläche >>ja<<.                                   |
|----------------------------------------------------------------------------------------------------|----------------------------------------------------------------------------------------------------|
| Index.nbn       19.06.2013 19:23       PHP-Datei         Öffnen       Öffnen         Öffnen mit       Image: Comparison of the second second s | Öffnen Sie die Datei mit dem Kontextmenü<br>(rechte Maustaste) mit dem einfachen Textedi-<br>tor durch einen Klick auf die Option Öffnen mit<br>>> Editor. |
| index - Editor                                                                                                    | Die Datei ist wie erwartet noch leer.                                                                                                    |
| Datei Bearbeiten Format Ansicht ?<br>HTML<br><html><br/><head><br/><title>**Hallo welt!**</title><br/><meta content="christine Janischek" name="author"/><br/><meta content="Hallo, welt" name="description"/><br/><meta content="Meine erste PHP-Seite" name="description"/><br/><style type="text/css"><br><fimport "style.css";<br></head><br></style><br/><br/>echo "Hello world!"<br/>?&gt;<br/><br/>I</head></html>                                                                                                    | Ergänzen Sie nun den angezeigten Quellcode<br>und Speichern Sie die Veränderung (STRG +<br>S).                                                             |
| xampp_start.exe                                                                                                    | Um das Ergebnis zu Test sind nun einige weiter Schritte notwendig.                                                                                         |
| Erstell/Jatum                                                                                                    | Öffnen Sie ihr xampp-Verzeichnis. Um das<br>xampp-Control-Panel zu starten klicken Sie die<br>darin enthaltene Datei >>xampp-<br>control.exe<< doppelt an. |
| XAMPP Control Panel Application                                                                                                    | Starten Sie den Webserver >>Apache<< mit<br>einem Klick auf die nebenliegende Schaltfläche<br>>>Start<< (Achtung <b>nur einmal</b> klicken!).              |
| K     XAMPP Control Panel<br>(Apache Friends Edition)       Modules       Svc     Apache       Svc     MySql                                                                                                    | Apache Running Stop<br>MySql Start Im Ergebnis muss<br>das grüne Feld<br>dauerhaft sichtbar<br>sein.                                                       |
|                                                                                                    | Hinweis:<br>Falls das grüne Feld nur kurz, bzw. gar nicht<br>erscheint liegt der Fehler meist darin, dass das                                              |

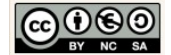

|                     | <ul> <li>xampp-Verzeichnis nicht auf der obersten Ebe-<br/>ne Ihres Datenträgers liegt, oder aber ihre<br/>Firewall blockiert den Zugriff.</li> <li>Im ersten Fall müssen Sie das xampp-Ver-<br/>zeichnis verschieben. Im zweiten Fall fragt<br/>Windows 7/8 meistens ob der Zugriff erlaubt<br/>werden soll bestätigen Sie diese Nachfrage ggf.<br/>mit einem Klick auf die Schaltfläche &gt;&gt;zulas-<br/>sen&lt;&lt;.</li> </ul> |
|---------------------|----------------------------------------------------------------------------------------------------|
| **Hallo Welt!** × + | Wenn der Webserver gestartet ist können wir<br>das Ergebnis im Internetbrowser testen.<br>Öffnen Sie dazu den Internetbrowser >>Fire-<br>fox<< und geben Sie den Pfad zur gerade<br>erstellen Datei an. Geben Sie dazu den in der<br>Grafik angezeigten Pfad ein.                                                                                                    |
|                     | Herzlichen Glückwunsch Sie haben ihre<br>erste PHP-Seite erstellt.                                                                                                    |
|                     | Folgen Sie nun der Anleitung zum PHP-Grund-<br>gerüst.                                                                                                    |
|                     | Hinweis:<br>>>localhost<< steht für die Adresse des loka-<br>len Webservers (APACHE). In der Regel ist das<br>die IP-Adresse 197.0.0.1                                                                                                    |

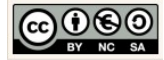

# 2 Erstellen eines PHP-Grundgerüst

|                                                                                                    | <pre>Wechseln Sie wie zuvor in das htdocs-Verzeich-<br/>nis. Kopieren Sie das gerade fertiggestellte<br/>Verzeichnis &gt;&gt;01_PHP&lt;&lt;:</pre> |
|----------------------------------------------------------------------------------------------------|----------------------------------------------------------------------------------------------------|
| Organisieren ▼ Image: Constraint of the second second seco | Wir erzeugen in diesem Verzeichnis das Box-<br>Modell für unser Layout (Theme).<br>Erzeugen Sie dazu die Datei >> style.css<<                      |
| WEB_Projekte → 02_PHP → homepage →      ✓      ✓      ✓      Momepage durchsuchen      ✓      Öffnen ▼ Drucken Neuer Ordner      ✓      Änderungsdatum Typ      ✓      Scss 15.09.2014 22:38 Dateiordner      ✓      Sis     ✓      mages     ✓      Sis     ✓      Sis     ✓       Sis     ✓       Sis     ✓        Sis     ✓                                                                                                    | Öffnen Sie die Datei >>style.css<< mit einem<br>einfachen Editor. Die Datei ist wie erwartet<br>noch leer!                                         |

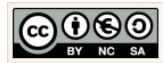

| <pre>stylects - Editor Date: Bearbeiten Format Ansicht ? /* Theme Name: MyTheme Theme URI: URL, wo es Informationen zum Theme gibt Description: eine kurze Beschreibung Author: Name des Autors (Euer Name) Author URI: URL das Autors (Euer Name) Author URI: URL das Autors (Euer Name) Author URI: URL das hier vermerken - optional Version: 1.0 (für die erste Version) */ body{     color:#000075; /*Schriftfarber/     background-color:white; /*Hintergrundfarbe*/     background-color:white; /*Hintergrundfarbe*/     font-size:100.01%; /*Schriftfarber/     font-size:100.01%; /*relative Schriftgröße*/ } div{ margin: 1%;] #wrap{     diplay:block:/*Block Element*/         border:2px solid black;         width: 90%; } #header{         border:2px solid green; } #sidebar{         border:2px solid yellow;         float: ieft;         width: 20%;         height:auto; } #footer{         border:2px solid blue;         clear:both; } </pre>                                                                                                    | <ul> <li>Ergänzen Sie den angezeigten Quellcode für das Box-Modell und speichern Sie die Änderungen.(STRG + S)</li> <li>Hinweis:</li> <li>Die wrap-Box wird später den Container bilden der die ganze Seite im Internetbrowser zusammenhält und ausrichtet. Weitere Details folgen zu einem späteren Zeitpunkt.</li> </ul> |
|----------------------------------------------------------------------------------------------------|----------------------------------------------------------------------------------------------------|
| WEB_Projekte → 02_PHP → homepage → ren ▼ ØÖffnen ▼ Neuer Ordner Name A Css images iimages iimages < | Um das Box-Modell zu nutzen benötigen wir<br>weitere PHP-Dateien für die Kopfzeile (header),<br>den Inhalt (content), die Navigation (sidebar)<br>und die Fußzeile (footer).<br>Kopieren Sie dazu die Datei index.php vier mal<br>und bennen Sie die Dateien wie in der neben-<br>stehenden Grafik angezeigt um.           |

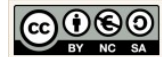

| header - Editor<br>Datei Bearbeiten Format Ansicht ?<br><div id="header"><br/>Die Kopfzeile<br/></div>    | Öffnen Sie zuerst die Datei >>header.php<<<br>im Editor und reduzieren Sie den Quellcode auf<br>die folgende div-Box:                                                        |
|----------------------------------------------------------------------------------------------------|----------------------------------------------------------------------------------------------------|
| Content - Editor<br>Datei Bearbeiten Format Ansicht ?<br><br>Der Inhalt                                   | Ändern Sie auf die gleiche Weise den Quellcode<br>für die übrigen Dateien.<br>Ändern Sie die Datei >>content.php<< wie<br>folgt.<br>Speichern Sie die Änderungen. (STRG + S) |
| sidebar - Editor<br>Datei Bearbeiten Format Ansicht ?<br><div id="sidebar"><br/>Die Navigation<br/></div> | Ändern Sie die Datei >>sidebar.php<< wie<br>folgt.<br>Speichern Sie die Änderungen. (STRG + S)                                                                               |
| footer - Editor<br>Datei Bearbeiten Format Ansicht ?<br>div id="footer"><br>Die Fußzeile<br>              | Ändern Sie die Datei >>footer.php<< wie<br>folgt.<br>Speichern Sie die Änderungen. (STRG + S)                                                                                |

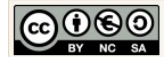

| <pre>index - Editor Datei Bearbeiten Format Ansicht ?  C Datei Bearbeiten Format Ansicht ?  </pre> <pre></pre>                                                                                               | Ein wesentliches Prinzip bei der Erzeugung ei-<br>nes PHP-Layouts ist, dass die Seite beim Aufruf<br>der Startseite (index.php) dynamisch erzeugt<br>wird. Das bedeutet, die Seite wird aus ihren<br>einzelnen Bestandteilen zusammengesetzt.<br>Damit das geschieht müssen wir die gerade er-<br>zeugten und veränderten Dateien in der Datei<br>>>index.php<< vorerst mit Hilfe eines PHP-<br>includes einbetten.<br>Verändern Sie dazu den Quellcode in dieser<br>Datei wie nebenstehend angezeigt ab. |
|----------------------------------------------------------------------------------------------------|----------------------------------------------------------------------------------------------------|
| "*MyTheme** × +      • Incalhost/WEB_Projekte/02_PHP/homepage/index.php ▼ C SQLLite PD0?r P ☆ 自 ↓ ♠ ≡      Meistbesucht ☐ Erste Schritte      Die Kopfzeile      Die Navigation Der Inhalt      Die Fußzeile | Wenn der Webserver gestartet ist können wir<br>das Ergebnis im Internetbrowser testen.<br>Öffnen Sie dazu den Internetbrowser >>Fire-<br>fox<< und geben Sie den Pfad zur gerade<br>erstellen Datei an. Geben Sie dazu den in der<br>Grafik angezeigten Pfad ein.                                                                                                    |
| http://localhost/WEB_Projekte/02_PHP/homep<br>age/index.php                                                                                                    | **MyTheme**       *         Iocalhost/WEB_Projekte/02_PHP/homepage/index.php         Meistbesucht       Erste Schritte         Herzlichen Glückwunsch Sie haben ihre erstes dynamisches PHP-Layout erstellt.                                                                                                    |

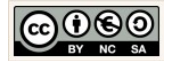

## **3** Formulare mit PHP erstellen und auswerten

| Kame     Kame     Kam | Wechseln Sie wie zuvor in das htdocs-Verzeich-<br>nis. Kopieren Sie das gerade fertiggestellte<br>Verzeichnis >> 02_PHP<<:                                                                                                    |
|----------------------------------------------------------------------------------------------------|----------------------------------------------------------------------------------------------------|
| header       08.12.201         index       08.12.201         sidebar       08.12.201         style       20.06.201                                                                                                    | Und geben Sie dem Verzeichnis den Namen >>03_PHP<<                                                                                                    |
|                                                                                                    | Hinweis:<br>Falls Sie in Eclipse arbeiten kopieren Sie das<br>Projektverzeichnis 01_PHP mit STRG + C. Fü-<br>gen Sie diese mit STRG + V ein und benennen<br>Sie das Verzeichnis wie oben angezeigt. Neh-<br>men Sie nun alle geschilderten Veränderungen<br>in Ihrem Projekt vor. |
| <pre><div id="content">         <form actions"note1.php"="" method="post">         <form actions"note1.php"="" method="post">         <form <="" <form="" actions="" actions"="" actions<="" form="" th=""><th>Der Inhaltsbereich &gt;&gt;content.php&lt;&lt; soll nun<br/>um ein einfaches Formular erweitert werden.</th></form></form></form></div></pre>                                                                                                    | Der Inhaltsbereich >>content.php<< soll nun<br>um ein einfaches Formular erweitert werden.                                                                                                    |
| <pre></pre>                                                                                                    | Öffnen Sie dazu die Datei >>content.php<<<br>mit einem einfachen Editor und ergänzen Sie in<br>der div-Box >>content<< den folgenden<br>Quellcode für das Formular wie nebenstehend<br>angezeigt.                                                                                 |
|                                                                                                    | Prüfen Sie ihre Eingaben auf Fehler und spei-<br>chern Sie das Ergebnis (STRG +S).                                                                                                    |
|                                                                                                    | Hinweis:<br>Formulare bestehen aus Komponenten, wie<br>beispielsweise Texteingabefeldern und Schalt-<br>flächen. In SELFHTML finden Sie dazu jede<br>Menge weitere Beispiele<br>(http://de.selfhtml.org/html/formulare/).                                                         |
| Die Kopfzeile Die Navigation Mein Noten-Rechner                                                                                                    | Testen Sie nun ob die >>View<< des Formu-<br>lars korrekt implementiert wurde. Mit<br>>>View<< ist das Darstellung des Fomulars<br>gemeint.                                                                                                    |
| Note in Mathematik:                                                                                                    | Um die Ereignisse, >>Die Auswertung des For-<br>mulars<< kümmern wir uns etwas später.                                                                                                    |
| Die Fußzeile                                                                                                    | Wenn der Webserver gestartet ist können wir                                                                                                    |

| **MyTheme** × +                                                                                                    | das Ergebnis im Internetbrowser testen.                                                                                                    |
|----------------------------------------------------------------------------------------------------|----------------------------------------------------------------------------------------------------|
| http://localhost/WEB_Projekte/03_PHP/homepage/index.php                                                                                                    | Öffnen Sie dazu den Internetbrowser >>Fire-<br>fox<< und geben Sie den Pfad zur gerade<br>erstellen Datei an. Geben Sie dazu den in der<br>Grafik angezeigten Pfad ein.                                                                                                    |
| <pre>#content{     border:2px solid red;     float: right;     width: 70%;     height:auto; } #content p{     text-align:center; } #content form td{     background-color:black;     color:white; }</pre>              | Wir wollen das Formular hübscher gestalten<br>und müssen dazu das Stylesheet<br>>>style.css<< erweitern. Öffnen Sie dazu mit einem einfachen Editor die<br>Datei >>style.css<<. Ergänzen Sie das Stylesheet an der Stelle wo<br>die div-Box >>content<< deklariert ist (darun-<br>ter) wie angezeigt.                                              |
| Die Kopfzeile       Mein Noten-Rechner         Note in Mathematik:       Note in Mathematik:         Note in Deutsch:       Note in Englisch:         Note in Bryl:       Ausrechnen         Zuruck       Die Fußzeile | Testen Sie wie zuvor erneut die >>View<<.<br>Das Ergebnis sollte sein, dass die Zellen in der<br>Formular-Tabelle rot umrandet sind, die Hinter-<br>grundfarbe schwarz und die Schriftfarbe weiß<br>dargestellt wird.                                                                                                    |
| Ausrechnen                                                                                                    | In den nächsten Schritten kümmern wir uns<br>um die Funktionalität >>Ausrechnen<<. Das<br>Ereignis, das heißt die Auswertung der Einga-<br>ben durch den Benutzer sollen dann erfolgen,<br>wenn die Schaltfläche >>Ausrechnen<< an-<br>geklickt wird.<br>Diese Auswertung kann eine Seitenbeschrei-<br>bungssprache HTML nicht leisten. Wir nutzen |

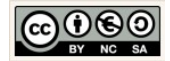

| Objekt nicht gefunden!       ×       + <ul> <li>Mtip://localhost/WEB_Projekte/03_PHP/homepage/note1.php</li> <li>Meistbesucht</li> <li>Erste Schritte</li> </ul> <ul> <li>Objekt nicht gefunden!</li> <li>Erste Schritte</li> </ul> <ul> <li>Der angeforderte URL konnte auf dem Server nicht gefund informieren Sie den Autor <u>dieser Seite</u> über den Fehler.</li> </ul> <ul> <li>Der den Fehler.</li> </ul>                                                                                                    | <pre>Im Moment rufen Wir mit dem Klick auf die<br/>Schaltfläche &gt;&gt;Ausrechnen&lt;&lt; eine Datei<br/>&gt;&gt;note1.php&lt;&lt; auf (siehe Form-Action in der<br/>Datei &gt;&gt;content.php&lt;&lt;):</pre> |
|----------------------------------------------------------------------------------------------------|----------------------------------------------------------------------------------------------------|
| Image: Second second secon | Wir werde diese Datei nun erstellen und das<br>EVA-Prinzip ( <b>E</b> ingaben lesen, <b>v</b> erarbeiten und<br><b>a</b> usgeben) mit Hilfe von PHP anwenden.<br>Erzeugen Sie dazu die Datei >>note1.php<<.     |
| <pre>note1 - Editor Datei Bearbeiten Format Ansicht ?  <pre>deti Bearbeiten Format Ansicht ?                                                         </pre></pre>                                                                                                    | Öffnen Sie die Datei >>note1.php<< mit ei-<br>nem einfachen Editor. Die Datei ist wie<br>erwartet noch leer!<br>Ergänzen Sie das HTML-Grundgerüst.                                                              |

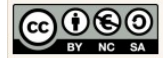

| <pre><div id="content">                 </div></pre>                                                                                                    | Wir lesen nun im Ersten Schritt die Eingabe-<br>werte aus den Texteingabefeldern (tfMathe,<br>tfEnglisch, tfDeutsch, tfBWL) und übernehmen<br>diese Werte in die PHP-Parameterattribute<br>(pMathe, pEnglisch, pDeutsch, pBWL).<br>Ergänzen Sie dazu im Content-Tag den ange-<br>zeigten Quellcode.                                                                                                    |
|----------------------------------------------------------------------------------------------------|----------------------------------------------------------------------------------------------------|
| Berechnung           durchschnitt_berechnen (pMathe, pEnglisch, pDeutsch, pBwl)           UML-Klasse: Berechnung                                                                                                 | Egal in welcher Programmiersprache wir heut-<br>zutage programmieren lautet das Prinzip<br>>>Objektorientierung<<. Im Großen und Gan-<br>zen geht es dabei darum, Ordnung zu halten,<br>d. h. den Quellcode auf eine bestimmte Art und<br>Weise zu strukturieren.<br>Das Prinzip stellt u. a. sicher, dass wir die An-<br>wendung später problemlos erweitern können<br>und Quellcodebestandteile wiederverwenden<br>können.<br>Wir halten uns von Anfang an dieses Prinzip<br>und werden es in den nächsten Schritten erst-<br>mals anwenden.<br>Erweitern Sie dazu den gerade eingefügten<br>Quellcode um den noch fehlenden Teil. |
| <pre>//Fingaben lesem<br/>Spatch 5_popT['ffmathe'];<br/>Spatch 5_popT['ffmathe'];<br/>Spenglisch = 5_popT['ffmy]isch'];<br/>SpBwl = 5_popT['ffmy]i;<br/>//Fur die objektorientierung<br/>class Berechnung{</pre> |                                                                                                    |
| <pre><div id="content"></div></pre>                                                                                                    | Wir nutzen nun den für die Strukturierung not-<br>wendigen Quellcode.<br>Ergänzen Sie dazu den Quellcode für die Verar-<br>beitung der Formulardaten.                                                                                                    |

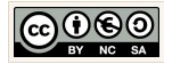

| <pre><body> </body></pre>                                                                                                    | Abschließend möchten Wir das Ergebnis auch<br>ausgeben.<br>Ergänzen Sie dazu den Quellcode für die Aus-<br>gabe des Ergebnisses.                                                                                                    |
|----------------------------------------------------------------------------------------------------|----------------------------------------------------------------------------------------------------|
| Die Kopfzeile           Mein Noten-Rechner           Note in Mathematika           Note in Deutsch:           Note in Englisch:           S           Note in Bult:           Zuruck                                                                                                    | Testen Sie das Formular. Geben Sie Noten in<br>das Formular ein und klicken Sie auf die<br>Schaltfläche >>Ausrechnen<<.<br>Im Ergebnis sollte die Ausgabe so aussehen:<br>3.25                                                                                                    |
| Image: Second second secon | Weil wir künftig unsere Seite um weitere Be-<br>rechnungen (BMI, Umfang, Flächeninhalt,)<br>erweitern möchten und diese auf unterschiedli-<br>chen Unterseiten nutzen möchten, lagern wir<br>den Quellecode der Klasse in eine extra Datei<br>aus.<br>Erzeugen Sie dazu eine neue Datei<br>>>lib.php<< |
| <pre>//Für die Objektorientierng class Berechnung{     public function berechne_durschnitt(\$pMathe_\$pDeutsch_\$pEnglisch,\$pBwl) {         SpErgebnis = (\$pMathe +\$pDeutsch + \$pEnglisch + \$pBwl)/4;         return \$pErgebnis;     } }</pre>                                                                                                    | Schneiden Sie den für die Objektorientierung<br>notwendigen Quellcode aus.<br>(STRG + X)                                                                                                    |
| <pre>     Date Besteten Format Anicht ?     Class Berechnung{         public function berechne_durschnitt(\$pMathe,\$pDeutsch,\$pEnglisch,\$pBwl) {             SpErgebnis = (\$pWathe +\$pDeutsch + \$pEnglisch + \$pBwl)/4;             return \$pErgebnis;         }         return \$pErgebnis;     } } </pre>                                                                                                    | Öffnen Sie die noch leere Datei >>lib.php<<<br>und fügen Sie den ausgeschnittenen Quellcode<br>ein und ummanteln Sie die Klasse mit dem <br php ?>-Tag wie angezeigt.<br>Speichern Sie die Änderungen in beiden Datei-<br>en (note1.php und lib.php).                                                  |

Christine Janischek

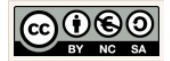

| <pre>notel-Editor Datei Bearbeiten Format Ansicht ?  **MyTheme***  <meta content="MyTheme" name="keywords"/> <meta content="MyTheme" name="keywords"/>       <th>Damit wir die berechnende Methode in der Da-<br/>tei &gt;&gt;note1.php&lt;&lt; trotz Auslagerung nutzen<br/>können, müssen wir ähnlich wie beim Styles-<br/>heet darauf verweisen.<br/>Ergänzen und speichern Sie dazu im<br/><head></head> den notwendigen PHP-<br/>include-Befehl.</th></pre> | Damit wir die berechnende Methode in der Da-<br>tei >>note1.php<< trotz Auslagerung nutzen<br>können, müssen wir ähnlich wie beim Styles-<br>heet darauf verweisen.<br>Ergänzen und speichern Sie dazu im<br><head></head> den notwendigen PHP-<br>include-Befehl. |
|----------------------------------------------------------------------------------------------------|----------------------------------------------------------------------------------------------------|
| Die Kopfzeile  Die Navigation  Mein Noten-Rechner  Note in Mathematik: 3  Note in Deutsch: 2  Note in Deutsch: 2  Note in Bwl: 5  Ausrachmen Kanste                                                                                                    | Testen Sie die Anwendung erneut. An der<br>Funktionalität sollte sich nichts geändert ha-<br>ben.                                                                                                    |
| Die Fußzeile                                                                                                    | Mit der vorgenommen Auslagerung können wir<br>nun die Berechnende Methode<br>>>berechne_durchschnitt()<<, immer wieder<br>und an unterschiedlichen Stellen, nutzen.                                                                                                |
|                                                                                                    | Herzlichen Glückwunsch Sie haben ihre erstes interaktives Formular erstellt.                                                                                                    |

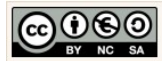

### 4 Umsetzung informatischer Prinzipien im PHP-Quellcode

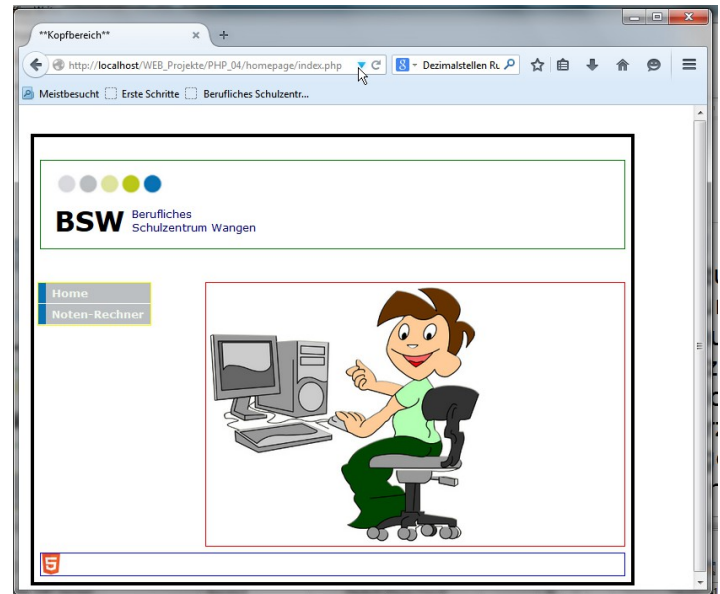

Informatiker sind immer bestrebt Ihre Arbeit effizient zu verrichten. In der Softwareentwicklung wird daher viel Wert darauf gelegt auf Wiederholungen von Quellcode zu verzichten. Im Ergebnis sollen soll es möglich sein Bestandteile des Quellcodes wiederzuverwenden und gleichzeitig soll sichergestellt werden, dass bei Änderungen nur nur eine "Baustelle" aufgetan wird.

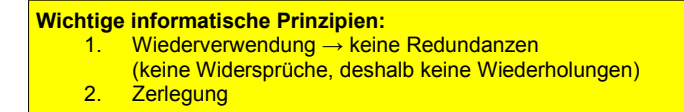

#### Projekt: Noten-Rechner

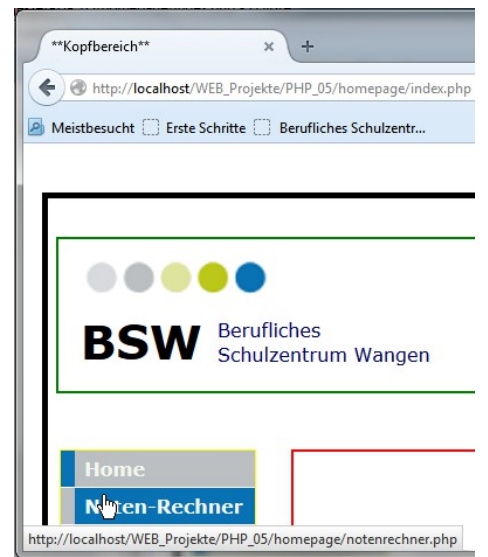

Noten-Rechner (notenrechner.php)

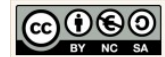

| <ul> <li>PHP_04</li> <li>homepage</li> <li>css</li> <li>content.php</li> <li>footer.php</li> <li>head.php</li> <li>header.php</li> <li>index.php</li> <li>ib.php</li> <li>note.php</li> <li>notel.php</li> <li>notenrechner.php</li> <li>sidebar.php</li> </ul> | Erzeugen Sie dazu ein neues Dynamisches<br>Webprojekt-Verzeichnis (Workspace im ht-<br>docs-Verzeichnis) "04_PHP". Kopieren Sie<br>den Inhalt des gerade fertiggestellte Ver-<br>zeichnis >> 03_PHP<<: |
|----------------------------------------------------------------------------------------------------|----------------------------------------------------------------------------------------------------|
| <pre>pnesspo S</pre>                                                                                                    | Kopieren Sie Datei content.php. Fügen Sie<br>die Datei ein und benennen Sie die Datei<br>um. Nennen Sie diese Datei dazu note.php.                                                                     |
| <pre> P content.php S  1 2 3 I 4</pre>                                                                                                    | Öffnen Sie die Datei content.php und än-<br>dern Sie den Quellcode wie nebenstehend<br>angezeigt.<br>Kopieren Sie dann die Bild-Datei web.png<br>in das Verzeichnis images.                            |

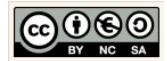

| <pre>5     <title>**MyTheme**</title>          <meta content="MyTheme" name="keywords"/>         <meta content="MyIneme" name="keywords"/>         <meta content="Meine erste PHP-Seite" name="description"/>         <meta content="Meine erste PHP-Seite" name="description"/>         <meta content="Meine erste PHP-Seite" name="description"/>         <meta content="Meine erste PHP-Seite" name="description"/>         <meta content="Meine erste PHP-Seite" name="description"/>                                <th>Offnen Sie die dann die Datei index.php.<br/>Schneiden Sie die Quellcodezeilen für den<br/><head></head>, das DOCTYPE- und html-<br/>Tag aus und fügen Sie sie in die Datei hea-<br/>d.php ein.</th></pre> | Offnen Sie die dann die Datei index.php.<br>Schneiden Sie die Quellcodezeilen für den<br><head></head> , das DOCTYPE- und html-<br>Tag aus und fügen Sie sie in die Datei hea-<br>d.php ein.                  |
|----------------------------------------------------------------------------------------------------|----------------------------------------------------------------------------------------------------|
|                                                                                                    | Speichern Sie die Veränderung in der Datei<br>index.php ab.<br>Verlagern Sie nun das bestehende Styles-<br>heet in das css-Verzeichnis.                                                                       |
| Ib.php in note1.php isidebar.php isidebar.php isidebar.php isidebar.php isidebar.php isidebar.php                                                                                                    | ver ver ver ver ver ver ver ver ver ver                                                                                                    |
| <pre>phead.php 3 1 <idoctype html=""> 2 3 <html> 4@ <head> 5 <title>**Kopfbereich**</title> 6 <meta content="Christine Janischek" name="author"/> </head></html></idoctype></pre>                                                                                                    | Öffnen Sie erneut die Datei head.php und passen Sie die Quellangabe für das Styles-<br>heet entsprechend an.                                                                                                  |
| <pre>7 <meta content="Kontaktseite" name="keywords"/> 8 <meta content="2015-01-06712:40:00+01:00" name="date"/> 9 <meta content="Kontaktseite von Christine Janischek" name="description"/> 100 <style "css="" 11="" 12="" ;="" <="" @import="" style="" style.css";="" type="text/css"></pre></th><td>Testen Sie ob die Formatangaben aus dem<br>Stylesheet für die index.php angezeigt<br>werden.</td></tr><tr><th><pre>10@ <style type="text/css"> 11 @import "css/style.css"; 12 </style> 13 <?php 14 include("lib.php"); 15 ?></pre>                                                                                                    | Ergänzen Sie darunter den Verweis auf un-<br>sere künftige, eigene PHP-Bibliothek:<br>php<br include("lib.php");<br>?><br>In der lib.php werden unseren eigenen<br>Quellcode strukturiert ablegen, sodass wir |

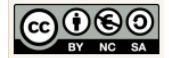

|                                            | jekten, wiederverwenden können.                                                                                                    |
|--------------------------------------------|----------------------------------------------------------------------------------------------------|
| BSW Berufliches<br>Schulzentrum Wangen     | In der header.php soll das neue Logo plat-<br>ziert werden. Außerdem soll danach auf<br>der Startseite die Grafik "web.png" einge-<br>bettet werden.                                                 |
| <text></text>                              | Dazu wird im Ersten Schritt die Grafiken<br>"logo.png" eingebunden und mit Hilfe des<br>CSS platziert und ausgerichtet. Kopieren<br>Sie die Datei in Ihr Verzeichnis "images".                       |
| <pre> P header:php % index.html  1 2</pre> | Wir möchten die gesamte Ausrichtung und<br>Einbettung des Logos mit CSS umsetzen.<br>Dazu werden wir jede Menge CSS-Boxen<br>definieren und schachteln.<br>Setzen Sie dazu zunächst die geschachtel- |
|                                            | dazu den nebenstehenden Quellcode in die<br>Datei "header.php".                                                                                                    |

Erweitern Sie dann die dazu benötigten Formatierungsangaben für die Boxen in der CSS-Datei (style.css):

| Zugehöriges Box-Modell im CSS |                                                                                                    |
|-------------------------------|----------------------------------------------------------------------------------------------------|
| #header                       | Höhe der Box in 130 Pixel<br>Textausrichtung links<br>Rahmen 2 Pixel breit durchgehend Grün                                                                                  |
| #header #ci                   | Ausrichtung des Elements links<br>Breite der Box in 320 Pixel<br>Rahmen 1 Pixel breit durchgehend Grün                                                                       |
| #header #logo                 | Ausrichtung des Elements links<br>Breite der Box in 175 Pixel<br>Höhe der Box in 42 Pixel<br>Relative Angabe der Bildquelle für den Hintergrund der<br>Box(/images/logo.png) |
| #header #schriftzug           | Ausrichtung des Elements links                                                                                                    |

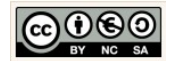

|                                                                                                    | Breite der Box in 310 Pixel<br>Rahmen 1 Pixel breit durchgehend Grün                                                                                                    |
|----------------------------------------------------------------------------------------------------|----------------------------------------------------------------------------------------------------|
| #header #schriftzug #bsw_logo                                                                                                    | Ausrichtung des Elements links<br>Innenabstand Links 5 Pixel<br>Relative Angabe der Schriftgröße 2.5em<br>Schriftfarbe schwarz<br>Schriftgewicht fett                                                                                                    |
| #header #schriftzug #bsw                                                                                                    | Ausrichtung des Elements rechts<br>Innenabstand Oben 5 Pixel<br>Schriftgewicht normal                                                                                                    |
| <pre> P note1.php ☆  1 2 <?php 3 include ("head.php"); 4 ?> </pre>                                                                                                   | Da wir künftig darauf achten müssen Wi-<br>derholungen zu vermeiden, sollten wir in<br>der Datei note1.php eine Optimierung des<br>Quellcodes vornehmen.<br>Ersetzen Sie deshalb in dieser Datei das<br><head></head> -Tag durch den Verweis<br>auf die Datei head.php.                                               |
| <pre></pre>                                                                                                    | Nun benötigen wir eine Datei die alle Be-<br>standteile des Systems enthält<br>(zusammenführt).<br>Erzeugen Sie eine neu Datei, noch leere<br>Datei, mit dem Namen notenrechner.php.                                                                                                    |
| <pre><?php<br>include ("note.php");<br/>?&gt; I<br/><?php<br>include ("sidebar.php");<br/>?&gt;<br/><?php<br>include ("footer.php");<br/>?&gt;<br/><div></div></pre> | <pre>Mit dem Aufruf aller benötigten php-Inclu-<br/>des:</pre>                                                                                                    |
|                                                                                                    | Hinweis:<br>Die Wrap-Box umfasst alle Seitenteile die<br>unabhängig von der Größe und Auflösung<br>des Bildschirms in einer Einheit dargestellt<br>werden sollen. Die Angabe der Breite für<br>die Wrap-Box kann je nach Seitenanforde-<br>rung (Corporate Identity) eine relative oder<br>absolute Angabe enthalten. |

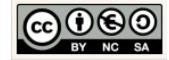

| Testen Sie das Ergebnis.                                                                                                    | <complex-block><complex-block><complex-block><complex-block></complex-block></complex-block></complex-block></complex-block> |
|----------------------------------------------------------------------------------------------------|----------------------------------------------------------------------------------------------------|
| Den Noten-Rechner in der Navigation er-<br>gänzen:<br><ul> <li><aiv id="sidebar"></aiv><td>Öffnen Sie dazu die Datei sidebar.php und<br/>verändern Sie die Verweisangabe für den<br/>Menü-Punkt "Noten-Rechner".</td></li></ul> | Öffnen Sie dazu die Datei sidebar.php und<br>verändern Sie die Verweisangabe für den<br>Menü-Punkt "Noten-Rechner".          |
| <pre>Die Höhe des Footers festlegen:     211e #footer{     212</pre>                                                                                                    | Ergänzen Sie im CSS abschließend die An-<br>gabe der Höhe mit 33px.                                                          |
| Testen Sie das Projekt                                                                                                    | Stellen Sie sicher dass mindestens der<br>Dienst (xampp → Webserver: Apache)<br>läuft.                                       |

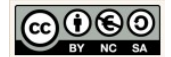

| Debug As         End         End | Klicken Sie die Datei index.php an und<br>wählen Sie im Kontextmenü die Option<br>RUN AS → PHP Web Application → Pfadangabe:<br><u>http://localhost/WEB_Projekte/PHP_04/ho</u><br><u>mepage/index.php</u> Hinweis:<br>Sie können alternativ die Seite auch im ex-<br>ternen Browser testen.                                                       |
|----------------------------------------------------------------------------------------------------|----------------------------------------------------------------------------------------------------|
| Home<br>Noten Rechner<br>http://localhost/WEB_Projekte/PHP_04/homepage/notenrechner.php                                                                                                    | Testen Sie nun den Notenrechner.         Mein Noten-Rechner         Note in Mathematik:         2.5         Note in Deutsch:         2.0         Note in Englisch:         3.0         Note in Bwl:         2.0         Austechnen                                                                                                    |
| Das Ergebnis solle so aussehen:                                                                                                    | Prima nun hat Ihre Anwendung einiges an<br>Qualität gewonnen. Wenn wir unser Projekt erweitern müssen<br>wir diese Aspekte (Prinzipien) künftig im-<br>mer mit einbeziehen. Wichtige informatische Prinzipien: <ol> <li>Wiederverwendung → keine Redundanzen<br/>(keine Widersprüche, deshalb keine Wiederholungen)</li> <li>Zerlegung</li> </ol> |

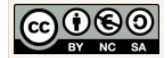

5 Praktische Konzepte der objektorientierten Programmierung

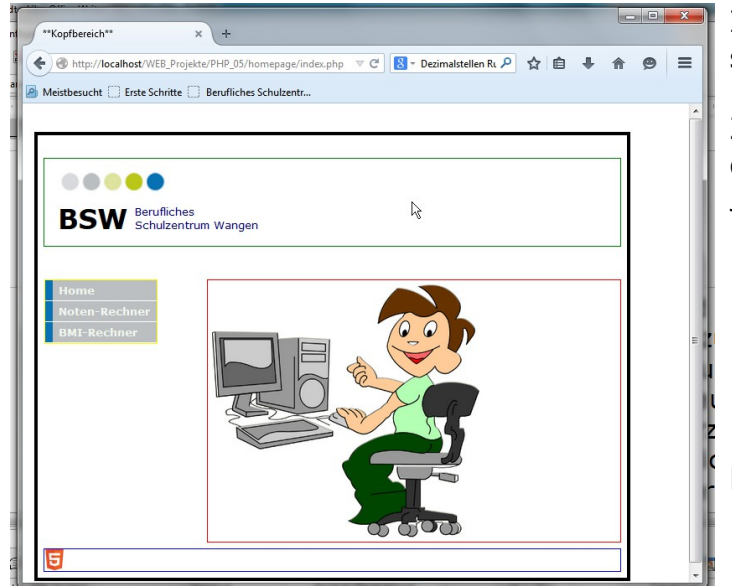

In der Informatik händeln wir Strukturen. Diese Strukturen machen die Sprache aus.

Zwischenzeitlich ähneln sich die Sprachen, da die Objektorientiertung Einzug erhalten hat.  $\rightarrow$  Java  $\leftrightarrow$  PHP

#### Wichtige Begriffe:

- 1. Klassen, Objekte, Attribute, Methoden und Konstruktoren
- 2. Set- und Get-Methoden
- EVA-Prinzip
   Kontrollstrukturen → Fallunterscheidungen
- Kontrolistrukturen → Fallunterscheidunger
   UML → Klassendiagramme erstellen
- Objektorientierung → Begriffsklärung

#### Projekt: BMI-Rechner

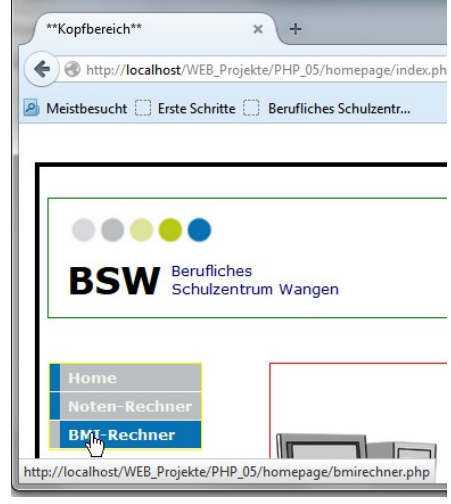

#### BMI-Rechner (bmirechner.php)

| Mein BMI-Rechner         |                   |
|--------------------------|-------------------|
| Körpergewicht in kg:     |                   |
| Körpergröße im m (#.##): |                   |
|                          | Ausrechnen Zurück |

#### BMI-Formular (bmi.php)

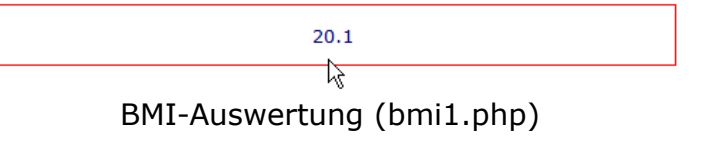

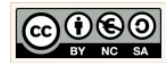

| <ul> <li>PHP_05</li> <li>homepage</li> <li>css</li> <li>style.css</li> <li>bmi.php</li> <li>bmi1.php</li> <li>bmi1.php</li> <li>bmirechner.php</li> <li>content.php</li> <li>footer.php</li> <li>header.php</li> <li>index.php</li> <li>index.php</li> <li>index.php</li> <li>note.php</li> <li>note1.php</li> <li>sidebar.php</li> </ul> | Erzeugen Sie dazu ein neues Dynamisches<br>Webprojekt-Verzeichnis (Workspace im htdocs-<br>Verzeichnis) "05_PHP". Kopieren Sie den Inhalt<br>des gerade fertiggestellte Verzeichnis >><br>04_PHP<<: |
|----------------------------------------------------------------------------------------------------|----------------------------------------------------------------------------------------------------|
| <pre>clivid="sidebar"&gt;</pre>                                                                                                    | Öffnen Sie dazu die Datei "sidebar.php" und er-<br>gänzen Sie den neuen Menüpunkt für das BMI-<br>Rechner-Projekt.                                                                                  |

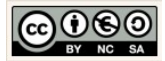

```
Kopieren Sie dazu die Datei "noterechner.php".
                                               Fügen Sie die Datei ein und benennen Sie die
🖻 bmirechner.php 🛛
                                               Datei um. Nennen Sie diese Datei dazu "bmi-
  1
                                               rechner.php".
  2
  3
         <?php
                                                       Enter a new name for 'notenrechner.php':
  4
             include ("head.php");
  5
         22
                                                       bmi.php
  6 < body>
  7
         <div id="wrap">
                                               Öffnen Sie die Datei "bmi.php". Verändern Sie
  8
         <?php
                                               den Quellcode an genau einer Stelle.
  9
             include ("header.php");
         ?>
 10
                                               Verweisen Sie dazu auf die Datei "bmi.php":
 11
 12
         <?php
                                                      <?php
 13
             include ("bmi.php");
                                                            include ("bmi.php");
         ?>
 14
 15
                                                      ?>
 16
         <?php
             include ("sidebar.php");
 17
 18
         ?>
 19
 20
         <?php
 21
             include ("footer.php");
 22
         ?>
 23
         <div>
 24
25 </body>
                                               Kopieren Sie Datei "note.php". Fügen Sie die
            l⊎∣ lib.pnp
                                               Datei ein und benennen Sie die Datei um. Nen-
            note.php
                                               nen Sie diese Datei dazu "bmi.php".
            notel.php
            notenrechner.php
                                                         Name Conflict
                                                          Enter a new name for 'note.php':
                                                           bmi.php
                                                                              22
```

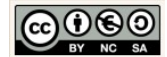

| <pre><div id="content"> <div id="content"> <div id="content"> <div id="content"> <di>Ad&gt;Mein BWL-Rechner   </di>                                                                                                    </div></div></div></div></pre>                                                                                                    | <ul> <li>Öffnen Sie die Datei bmi.php und verändern<br/>Sie den Quellcode des Formulars: <ol> <li>im Form-Tag: action "bmi1.php"</li> <li>Texteingabefelder: tfgroesse, tfgewicht</li> <li>Labels: "Körpergewicht in kg" und "Körpergröße in cm"</li> <li>Schaltfläche "Ausrechnen", "bmiAusrechnen"</li> </ol> </li> <li>Entfernen Sie überflüssige Zeilen aus dem Formular.</li> </ul>                                                                                                    |
|----------------------------------------------------------------------------------------------------|----------------------------------------------------------------------------------------------------|
| <pre><?php //Eingaben lesen     \$pGroesse = \$_POST['tfGroesse'];     \$pGewicht = \$_POST['tfGroesse'];     \$pGewicht = \$_POST['tfGewicht'];     //Datentyp sicherstellen> Kommazahl     settype(\$pGroesse, "float");     settype(\$pGewicht, "float");     //Verarbeitung     \$bmi = new Berechnung;     \$person = new Person;     //Werte an das Objekt \$person der Klasse Person übermitteln     \$person -&gt; set_gewicht(\$pGewicht); Nutzung der set-Methoden     \$person -&gt; set_groesse(\$pGroesse); Nutzung der set-Methoden     \$person -&gt; set_groesse(\$pGroesse); berechne_bmi(\$person); berechne_bmi-Methode     //Ausgabe (des Ergebnisses gerundet auf eine Kommastelle)     echo round(\$ausgabe,1);     round (var, nachkommstellen)     Ist eine Methode der PHP-Libs </pre> | Kopieren Sie Datei "note1.php". Fügen Sie die<br>Datei ein und benennen Sie die Datei um. Nen-<br>nen Sie diese Datei dazu "bmi1.php".<br>Öffnen Sie die Datei "bmi1.php". Verändern Sie<br>den Quellcode im content-Tag für die Eingabe,<br>Verarbeitung und Ausgabe der Daten (EVA-<br>Prinzip):<br>1. Eingaben lesen<br>2. Verarbeitung<br>3. Ausgabe<br>Die verwendeten Objekte und Methoden wer-<br>den in der Klassenbibliothek "lib.php"<br>verwaltet.                                                                                                    |
| <pre>class Berechnung {</pre>                                                                                                    | Öffnen Sie die Datei "lib.php".<br>Erweitern Sie die Klasse Berechnung um die<br>berechnende Methode für den BMI.<br>Gehen Sie dazu wie folgt vor.                                                                                                    |
| <pre>public function berechne_bmi(Person \$pPerson) {    \$mGewicht = \$pPerson-&gt;get_gewicht();    \$mGroesse = \$pPerson-&gt;get_groesse();     if (\$mGroesse == 0) {       \$pErgebnis = "Division durch Null nicht möglich!<br/>Bitte             geben Sie für die Größe ein!";       } else {             \$pPerson-&gt;set_bmi(\$pErgebnis);       }       return \$pErgebnis; }</pre>                                                                                                    | Die Klasse Berechnung wird um die Methode<br>"berechne_bmi(Person \$pPerson)" erweitert.<br>Deklarieren Sie die Methode, wie nebenste-<br>hend angezeigt. Schreiben Sie dazu den<br>Quellcode unterhalb der Methode:<br>//Höhre Methoden<br>public function berechne_durchschnitt(\$pMathe, \$pDeutsch, \$pEnglisch, \$pBwl) {<br>\$pfrgebnis = (\$pMathe + \$pDeutsch + \$pEnglisch + \$pBwl) / 4;<br>\$this-set_durchschnitt(\$pDurchschnitt);<br>return \$pfrgebnis;<br>Fallunterscheidungen<br>Wenn die Realität Alternativen fordert nutzen<br>wir in der Informatik Kontrollstrukturen um die |

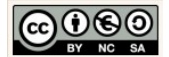

| Kontrollstruktur/Fallunterscheidung:<br>IF-ELSE, das Struktogramm:                                                                                                    | Alternativen bereitzustellen.                                                                                                    |
|----------------------------------------------------------------------------------------------------|----------------------------------------------------------------------------------------------------|
| Image: Second Second | Da im vorliegenden Fall eine Division durch<br>Null nicht berechenbar wäre, wird der Nutzer<br>bei einer fehlenden Eingabe für die Größe (Ja-<br>Fall / IF-Zweig) mit einer Meldung darauf auf-<br>merksam gemacht. Ansonsten (Nein-Fall /<br>ELSE-Zweig) wird der BMI berechnet und zu-<br>rückgegeben. |
| P bmi.php P bmi1.php P lib.php 🕱                                                                                                    | Ergänzen Sie den Quellcode für die Klasse Per-<br>son.                                                                                                    |
| <pre>2 // Für die Objektorientierung 3@ class Person { 4    //Attribute 5    private \$gewicht; 6    private \$groesse; 7    private \$bmi; 8 9    //Konstruktor 10@ function _construct() { 11</pre>                                                                                                    | <pre>Grundgerüst einer Klasse: class Klassenname {     //Attribute     private \$attributname;</pre>                                                                                                    |
| <pre>11 } 12 13 //Get-und Set-Methoden 14 public function set_gewicht(\$pGewicht) { 15 \$this-&gt;gewicht = \$pGewicht; </pre>                                                                                                    | <pre>//Konstruktor functionconstruct() { }</pre>                                                                                                    |
| <pre>16 } 17 public function get_gewicht() { 18 return \$this-&gt;gewicht; 19 } 20 public function set_groesse(\$pGroesse) { 21 \$this-&gt;groesse = \$pGroesse; 22 } 23 public function get_groesse() { 24 return \$this-&gt;groesse; 25 } 26 public function set_bmi(\$pBmi) { </pre>                                                                                                    | <pre>//Get-und Set-Methoden public function set_attributname(\$pAttributname) {         \$this-&gt;attributname = \$pAttri- butname;     }     public function get_attributname() {         return \$this-&gt;attributname;     } }</pre>                                                                |
| <pre>27  \$this-&gt;bmi = \$pBmi;<br/>28  }<br/>29@ public function get_bmi() {<br/>30     return \$this-&gt;bmi;<br/>31  }<br/>32 }<br/>33</pre>                                                                                                    | }<br>//Höhere Methoden<br>}                                                                                                    |
| Testen Sie den BMI-Rechner:                                                                                                    | Öffnen Sie die Anwendung im Browser.                                                                                                    |

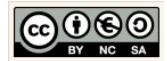

| Home<br>Noten-Rechner<br>BMI-Reclimer<br>http://localhost/WEB_Projekte/PHI | P_05/homepage/bmirechner.php                                                              |                                                                               |                                                                              |
|----------------------------------------------------------------------------|-------------------------------------------------------------------------------------------|-------------------------------------------------------------------------------|------------------------------------------------------------------------------|
| Mein BMI-Rechner<br>Körpergewicht in kg:<br>Körpergröße im m (#.##):       | 58<br>1.7<br>Ausrechnen Zurück                                                            | Geben Sie die Werte für<br>die Körpergröße ein ur<br>Schaltfläche "Ausrechne  | das Körpergewicht und<br>nd klicken Sie auf die<br>n".                       |
|                                                                            | 20.1                                                                                      | Das berechnete Ergebn<br>auf eine Kommastelle ge                              | is wird berechnet und erundet ausgegeben.                                    |
| Testen Sie folgende An                                                     | wendungsfälle:                                                                            |                                                                               |                                                                              |
| Anwendungsfälle:                                                           |                                                                                           | ~~~                                                                           |                                                                              |
|                                                                            |                                                                                           |                                                                               |                                                                              |
| 66<br>1.7<br>Ausrechnen Zurück<br>Myra Bellamy ist eine<br>Frau (54).      | 92<br>1.86<br>Ausrechnen Zurück<br>Red Barklay ist ein Manr<br>(42).                      | 30<br>1.1<br>Aurrechnen Zurück<br>Bart Simpson ist ein Jun-<br>ge (6).        | 24<br>0.98<br>Ausrechnen Zurück<br>Maggie Simpson ist ein<br>Mädchen (4).    |
| Sie gibt für ihr Gewicht<br>den Wert "66" und ihre                         | Er gibt für sein Gewicht der<br>Wert "92" und seine Körper-<br>größe "1.86" ein und erhäl | Er gibt für sein Gewicht<br>den Wert "30" und seine<br>Körpergröße "1.10" ein | Sie gibt für ihr Gewicht<br>den Wert "24" und ihre<br>Körpergröße "0.98" ein |

Christine Janischek

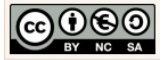

| Körpergröße "1.7" ein<br>und erhält das folgende<br>Ergebnis angezeigt: | das folgende Ergebnis ange-<br>zeigt: | und erhält das folgende<br>Ergebnis angezeigt: | und erhält das folgende<br>Ergebnis angezeigt: |
|-------------------------------------------------------------------------|---------------------------------------|------------------------------------------------|------------------------------------------------|
| 22.8                                                                    | 26.6                                  | 24.8                                           | 25                                             |
| Welcher Ausgabe erfolgt auf eine fehlende der Größe?                    |                                       |                                                |                                                |

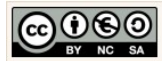

# 6 Kontrollstrukturen

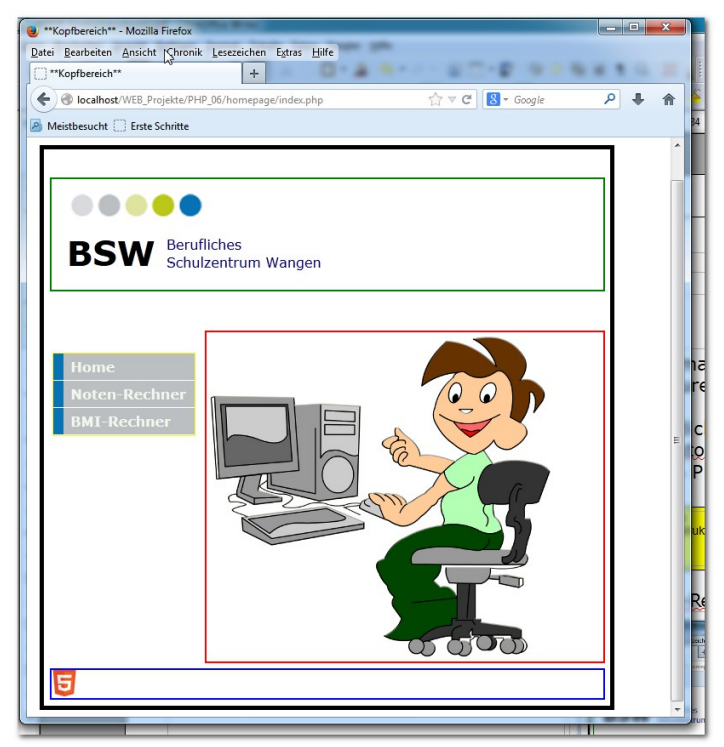

In der Informatik händeln wir Strukturen. Diese Strukturen machen die Sprache aus.

Zwischenzeitlich ähneln sich die Sprachen, da die Objektorientiertung Einzug erhalten hat.  $\rightarrow$  Java  $\leftrightarrow$  PHP

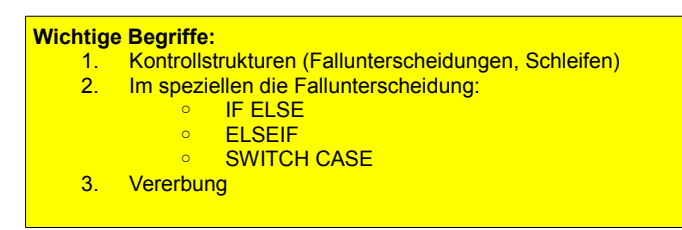

#### Projekt: BMI-Rechner

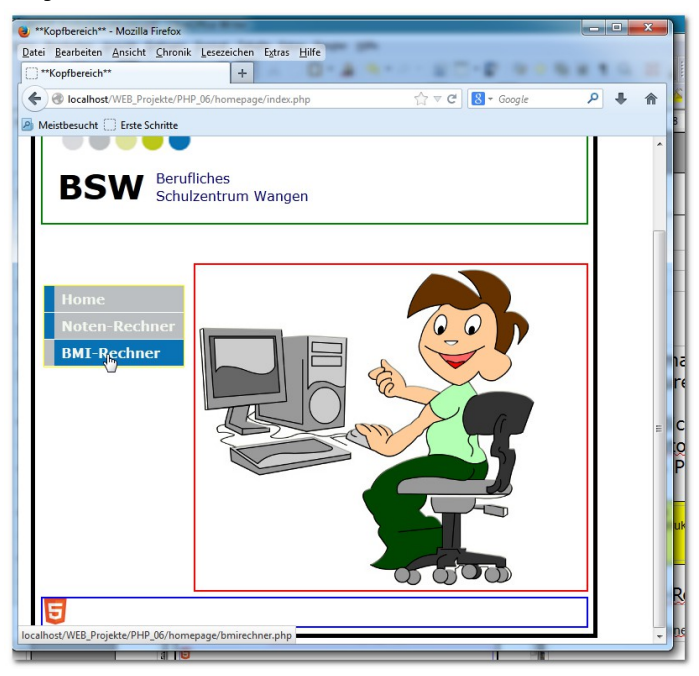

BMI-Rechner-Erweiterung (bmirechner.php)

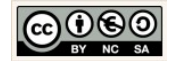

|                          | II                    |
|--------------------------|-----------------------|
| Körpergewicht in kg:     |                       |
| Körpergröße im m (#.##): |                       |
| Alter in Jahren:         |                       |
|                          | 🔿 weiblich 🔿 männlich |
| Alter in Jahren:         | © weiblich © männlich |

BMI-Formular (bmi.php)

| Gewicht: 66<br>Größe: 1.7<br>BMI: 22.8                                |
|-----------------------------------------------------------------------|
| Geschlecht: 66<br>Klassifikation: Normalgewicht<br>Min: 22<br>Max: 27 |

BMI-Auswertung (bmi1.php)

| <ul> <li>PHP 06</li> <li>brinepage</li> <li>css</li> <li>brinephp</li> <li>brinechner.php</li> <li>brinechner.php</li> <li>content.php</li> <li>footer.php</li> <li>head.php</li> <li>header.php</li> <li>index.php</li> <li>index.php</li> <li>note.php</li> <li>notel.php</li> <li>notel.php</li> <li>sidebar.php</li> <li>sidebar.php</li> </ul> | Erzeugen Sie dazu ein neues Dynamisches<br>Webprojekt-Verzeichnis (Workspace im htdocs-<br>Verzeichnis) "06_PHP". Kopieren Sie den Inhalt<br>des gerade fertiggestellte Verzeichnis >><br>05_PHP<<:<br>Und geben Sie dem Verzeichnis den Namen<br>>>06_PHP<<. |
|----------------------------------------------------------------------------------------------------|----------------------------------------------------------------------------------------------------|
|                                                                                                    |                                                                                                    |

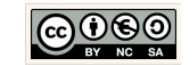

| P bmirechner.php ⊠                                                                                        | Die Hauptseite des BMI-Rechners "bmirech-<br>ner.php", bleibt unverändert.                                                                                                    |
|----------------------------------------------------------------------------------------------------|----------------------------------------------------------------------------------------------------|
| <pre>2</pre>                                                                                              |                                                                                                    |
| Alter in Jahren:                                                                                          | Änderungen im BMI-Formular:                                                                                                    |
| <pre>     weiblich • männlich  Optionsfelder-Komponente (Radio-Buttons):</pre>                            | Erweitern Sie das bestehende BMI-Formular<br>"bmi.php", um die noch fehlenden Komponen-<br>ten (Testeingabefeld für das Alter und die<br>Radio-Buttons für das Geschlecht).<br>Hinweis:<br>jeder Radio-Button benötigt einen eindeutigen<br>Wert (value)! Um die Farbgebung des Formu-<br>lars kümmern wir uns später. |
| <pre>//Eingaben lesen     \$pGroesse = \$_POST['tfGroesse'];     \$pGewicht = \$_POST['tfGewicht'];</pre> | 1. A.:<br>Erweiterung der Aktions-Datei "bmi1.php".<br><i>Eingaben lesen!</i>                                                                                                    |
|                                                                                                    | Öffnen Sie für die nächsten Schritte diese Datei und führen Sie alle Anpassungen aus.                                                                                                    |
|                                                                                                    | Fügen Sie die Anweisung zum Lesen des Alters (pAlter $\rightarrow$ tfAlter) aus dem Texteingabefeld hinzu.                                                                                                    |
| <pre>18 19 // Verarbeitung 20 \$bmi = new Berechnung (); 21 \$person = new Person (); 22</pre>            | 2. A.:<br>Erweiterung der Aktions-Datei "bmi1.php". <i>Ob-<br/>jekte erzeugen!</i><br>Wir beginnen im Anschluss daran mit der der<br>Verarbeitung.                                                                                                    |
|                                                                                                    | Erzeugen Sie dazu zwei neue Objekte:                                                                                                    |

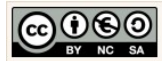

|                                                                                                    | <ol> <li>Ein Objekt der Klasse Berechnung mit<br/>der Bezeichnung "\$bmi".</li> <li>Ein Objekt der Klasse Person mit der Be-<br/>zeichnung "\$person".</li> </ol>                                                                                                    |
|----------------------------------------------------------------------------------------------------|----------------------------------------------------------------------------------------------------|
| <pre>// Übernahme des Operators und Bestimmung des Geschlechts<br/>if (isset ( \$_POST ['rbOperator'] )) {<br/>\$p0perator = \$POST ['rbOperator'];<br/>if (\$p0perator == 1) {<br/>\$person-&gt;set_geschlecht ( "weiblich" );<br/>} else {<br/>\$person-&gt;set_geschlecht ( "männlich" );<br/>}<br/>} else {<br/>\$p0perator = "keiner";<br/>};<br/>Struktogramm:-1<br/>Procedure<br/></pre> | <ul> <li>3. A.:</li> <li>Erweiterung der Aktions-Datei "bmi1.php".<br/><i>Fallunterscheidung IF ELSE!</i></li> <li>Im Rahmen der Verarbeitung müssen wir sicherstellen, dass das Optionsfeld (Radio-Button) geprüft wird. Falls der Operator aktiviert ist wird weiter geprüft, ob der Wert des Attributs \$pOperator gleich 1 ist. Falls \$pOperator gleich 1 ist. Falls \$pOperator gleich 1 ist, erhält das Attribut "geschlecht" des aktuellen Personenobjektes (\$person) den Wert "weiblich". Im Anderen Fall wird der Wert "männlich" gesetzt.</li> <li>Für den Fall dass kein Optionsfeld angeklickt wurde soll \$pOperator den Wert "keiner" erhalten.</li> </ul> |
| <pre>35 // Datentyp sicherstellen&gt; Kommazahl<br/>36 settype ( \$pGroesse, "float" );<br/>37 settype ( \$pGewicht, "float" );<br/>38</pre>                                                                                                    | <ul> <li>4. A.:<br/>Erweiterung der Aktions-Datei "bmi1.php". Da-<br/>tentypen sicherstellen!<br/>Im Anschluss an die Prüfung stellen wir, wie<br/>zuvor auch, sicher dass die Größe und das Ge-<br/>wicht als nummerische Werte mit<br/>Nachkommastellen behandelt werden (→ Da-<br/>tentypen: float, double, integer, String,<br/>boolean).</li> </ul>                                                                                                    |
| 39 // Berechnung über das Objekt \$bmi der Klasse Berechnung abwickeln<br>40 \$ausgabe = \$bmi->berechne_bmi ( \$person );                                                                                                    | 4. A.:<br>Erweiterung der Aktions-Datei "bmi1.php". Im-<br>plementierte Methode zur Berechnung nutzen!                                                                                                    |
| Person<br>+ \$gewicht;<br>+ \$groesse;<br>+ \$bmi;<br>+ \$alter;<br>+ \$geschlecht;<br>+ \$min;<br>+ \$max;<br>+ \$klassifikation;<br>Alle Getter und Setter<br>+klassifiziere()<br>+bestimme_opt()                                                                                                    | <ul> <li>1. B.:<br/>Erweiterung unserer Klassenbibliothek<br/>"lib.php". <i>Die Klasse Person!</i><br/>Die Klasse Person definiert alle Eigenschaften<br/>und Verhaltensweisen die für Personen des<br/>Systems benötigt werden.</li> <li>Deklaration eines Attributs:<br/>private \$gewicht;</li> </ul>                                                                                                    |
|                                                                                                    | → Eigenschaftswerte ermitteln                                                                                                    |

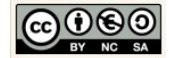

|                                                                                                    | <pre>public function get_gewicht() {     return \$this-&gt;gewicht; }</pre>                                                                                                    |
|----------------------------------------------------------------------------------------------------|----------------------------------------------------------------------------------------------------|
| LIMI-Klasse: Person                                                                                                    | Deklaration der Set-Methode:<br>→ Eigenschaftswerte übermitteln                                                                                                    |
|                                                                                                    | <pre>public function set_gewicht(\$pGewicht) {         \$this-&gt;gewicht = \$pGewicht; }</pre>                                                                                                    |
|                                                                                                    | <pre>Deklaration einer höheren Methode: public function klassifiziere(){     /*hier fehlt noch die Implementie- rung*/ }</pre>                                                                                                    |
| Generalisierung          Spezialisierung         Ist-Eine-Beziehung         Ist-Eine-Beziehung         Ist-Beziehung | Erweitern Sie die Klasse Person, um die noch<br>fehlenden Attribute und Methoden.<br>2. B.:<br>Erweiterung unserer Klassenbibliothek<br>"lib.php". <i>Spezielle Personen!</i><br>Männer im System sollen anders behandelt<br>werden als Frauen. Deshalb müssen wir die<br>speziellen Eigenschaften und Verhaltensweisen<br>auslagern in extra Klassen.<br>Erzeugen Sie die Klasse Frau und die Klasse<br>Mann als Spezialisierung der Klasse Person: →<br>Vererbung |
|                                                                                                    | Deklaration einer spezialisierten Klasse:<br>Frauen sind spezielle Personen:<br>class Frau extends Person{<br>}                                                                                                    |
|                                                                                                    |                                                                                                    |

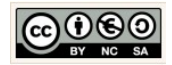

| Klassifizierung:                                                                                                    | 3. B.:<br>Erweiterung unserer Klassenbibliothek<br>"lib.php". <i>Spezielle Verhaltensweisen!</i>                                                                                                    |
|----------------------------------------------------------------------------------------------------|----------------------------------------------------------------------------------------------------|
| Untergewichtunter 20unter 19Normalgewicht20-2519-24Übergewicht26-3025-30Adipositas31-4031-40                                                                                                 | Die Implementierung der Klassifizierung für den Mann ist lückenhaft:                                                                                                    |
| starke Adipositas größer 40 größer 40                                                                                                    | <pre>public function klassifiziere(\$bmi){     if(\$bmi &lt; 20){         \$this-&gt;         set_klassifikation("Untergewicht");         }elseif(\$bmi&gt;=20 &amp;&amp; \$bmi &lt;= 25 ){         }elseif(){         }elseif(){         }elseif(){         }elseif(){         }else{         }     }     Implementieren Sie die Methode klassifizie- re(\$bmi) für den Mann und auch für die Frau.</pre> |
| Alter       optimaler BMI         19-24       19-24         25-34       20-25         35-44       21-26         45-54       22-27         55-64       23-28         älter als 65       24-29 | <ul> <li>3. B.:<br/>Erweiterung unserer Klassenbibliothek<br/>"lib.php". Implementieren einer weiteren Ver-<br/>haltensweisen!</li> <li>Implementieren Sie die Methode<br/>bestimme_opt(). Entscheiden Sie selbst an wel-<br/>cher Stelle im System und welche<br/>Kontrollstruktur für die Implementierung sinn-<br/>voll erscheint.</li> </ul>                                                           |
| <pre>42  // Werte an das Objekt "spezielle Person" übermitteln<br/>43  switch (\$pOperator) {<br/>44      case 1 :<br/>45</pre>                                                              | <ul> <li>5. A.:</li> <li>Erweiterung der Aktions-Datei "bmi1.php". <i>Implementierte Verhaltensweisen nutzen!</i></li> <li>→ Wir nutzen die implementierten Methoden aus der Bibliothek</li> <li>Vervollständigen Sie die SWITCH-CASE Kontrollstruktur um den Fall "Mann" (case 2 : ).</li> </ul>                                                                                                    |
|                                                                                                    | <pre>switch (\$pOperator) {     case 1 :</pre>                                                                                                    |

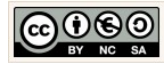

| 74 // Ausga<br>75 echo "cb<br>76 echo "cb<br>77 echo "cb<br>78 echo "cb                                                                                                    | be (des Ergebnisses<br>r />Gewicht: ". \$p<br>r />Größ<br>r />BMI: ".round (<br>r />": | gerundet auf eine Kommastelle)<br>Gewicht;<br>e: ".\$pGroesse;<br>\$ausgabe, 1 );                                                                                | <pre></pre>                                                                                                    |
|----------------------------------------------------------------------------------------------------|----------------------------------------------------------------------------------------|----------------------------------------------------------------------------------------------------|----------------------------------------------------------------------------------------------------|
|                                                                                                    |                                                                                        |                                                                                                    | Hausaufgaber Erweitern Sie die Anwendung                                                                                    |
| Idealgewicht:                                                                                                    |                                                                                        |                                                                                                    | nausautgade: Erweitern Sie die Anwendung                                                                                    |
| Idealgewicht Formel: (Größe in m)<br>Idealgewicht Männer (unterer Bereich) = GRÖßE <sup>2</sup> x 20<br>Idealgewicht Männer (oberer Bereich) = GRÖßE <sup>2</sup> x 25<br>Idealgewicht Frauen (unterer Bereich) = GRÖßE <sup>2</sup> x 19<br>Idealgewicht Frauen (oberer Bereich) = GRÖßE <sup>2</sup> x 24 |                                                                                        | )<br>er Bereich) = GRÖßE <sup>2</sup> x 20<br>r Bereich) = GRÖßE <sup>2</sup> x 25<br>r Bereich) = GRÖßE <sup>2</sup> x 19<br>Bereich) = GRÖßE <sup>2</sup> x 24 | Implementieren Sie an geeigneter Stelle die<br>Berechnungen des Idealgewichts für Männer<br>und Frauen.                     |
| Testen Sie der                                                                                                    | n BMI-Rechn                                                                            | er:                                                                                                    | Öffnen Sie die Anwendung im Browser.                                                                                        |
| Home<br>Noten-Rechner<br>BMI-Reclimer<br>http://localhost/WEB_Projekte/PHP_05/homepage/bmirechner.php                                                                                                    |                                                                                        | nomepage/bmirechner.php                                                                                                    |                                                                                                    |
| Mein BMI-Rechner                                                                                                    |                                                                                        |                                                                                                    | die Körpergröße, das Alter ein und wählen Sie<br>das Geschlecht aus. Klicken Sie dann auf die<br>Schaltfläche "Ausrechnen". |
| Körpergewicht                                                                                                    | : in kg:                                                                               | 56                                                                                                    |                                                                                                    |
| Körpergröße in                                                                                                    | n m (#.##):                                                                            | 1.70                                                                                                    |                                                                                                    |
| Alter in Jahrer                                                                                                    | 1:                                                                                     | 41                                                                                                    |                                                                                                    |
| weiblich                                                                                                    |                                                                                        | männlich       Ausrechnen       Zurück                                                                                                    |                                                                                                    |

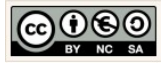

| 20.1                                                                                                    | Das berechnete Ergebnis wird berechnet und auf eine Kommastelle gerundet ausgegeben.                                                                                               |
|----------------------------------------------------------------------------------------------------|----------------------------------------------------------------------------------------------------|
| <pre>74 // Ausgabe (des Ergebnisses gerundet auf eine Kommastelle)<br/>75 echo "<br/>br /&gt;Gewicht: ". \$pGewicht;<br/>76 echo "<br/>br /&gt;Größe: ".\$pGroesse;<br>77 echo "<br/>br /&gt;BMI: ".round ( \$ausgabe, 1 );<br>78 echo "<br/>br /&gt;";</br></br></pre> | 5. A.:<br>Erweiterung der Aktions-Datei "bmi1.php".<br><i>Ausgabe optimieren!</i>                                                                                                  |
|                                                                                                    | Verändern Sie die Ausgabe und stellen Sie si-<br>cher, dass alle Eingabe und Ergebniswerte, wie<br>unten in den Anwendungsfällen, angezeigt<br>werden.                             |
| Testen Sie folgende Anwendungsfälle:                                                                                                    |                                                                                                    |
|                                                                                                    |                                                                                                    |
| 66         1.70         54         • weiblich • männlich         Ausrechnen Zurück         Myra Bellamy ist eine Frau (54).         Sie gibt für ihr Gewicht den Wert "66" und ihre Körper-                                                                             | 93         1.86         42         • weiblich • männlich         Ausrechner Zurück         Red Barklay ist ein Mann (42).         Er gibt für sein Gewicht den Wert "92" und seine |
| größe "1.7" ein. Legen Sie dann und erhält das folgende Ergebnis angezeigt:                                                                                                    | Körpergröße "1.86" ein und erhält das folgende Er-<br>gebnis angezeigt:                                                                                                    |

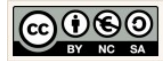

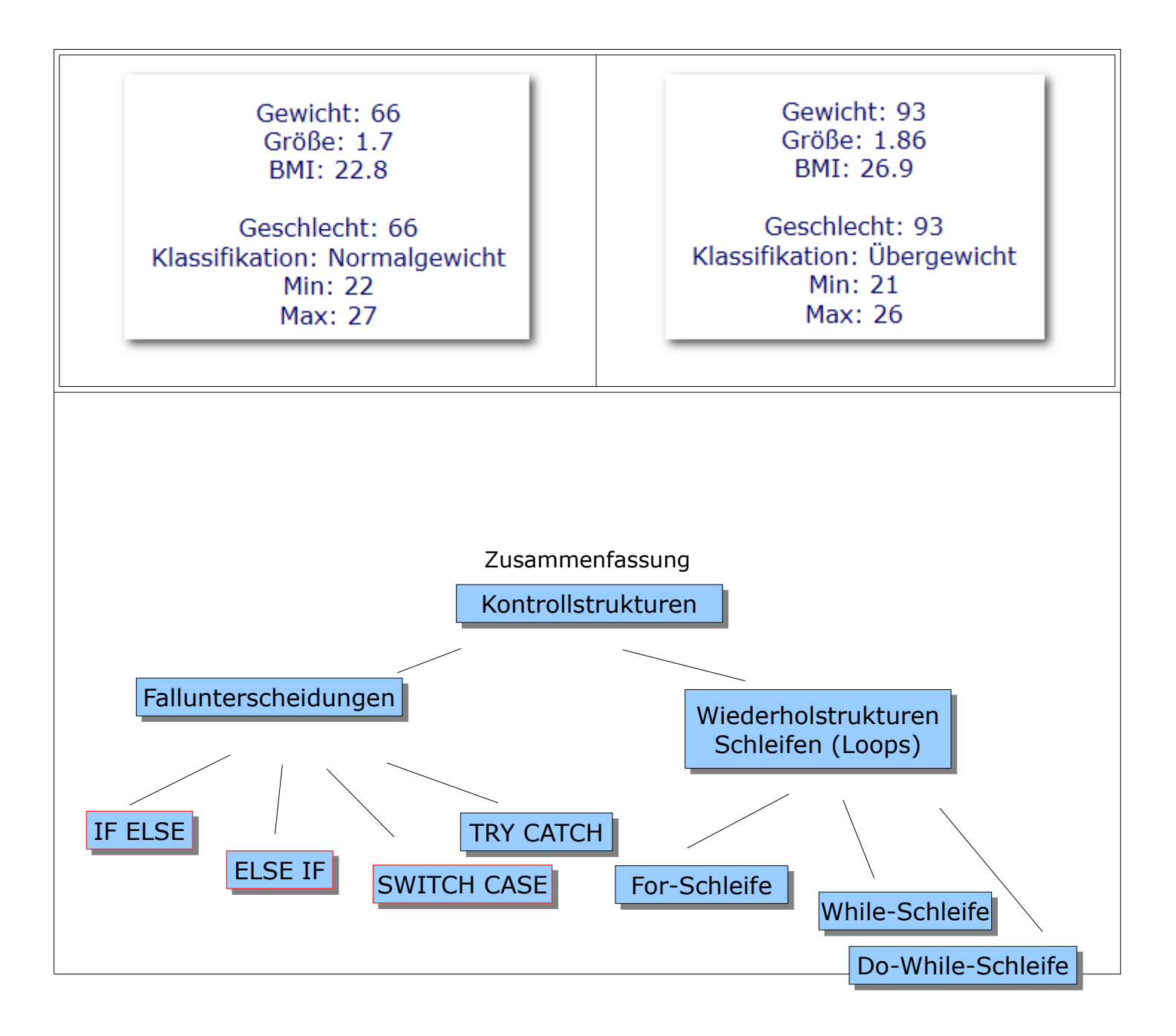

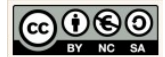